# **GOOGLE SHEETS - BEYOND THE BASICS**

#### The Row Menu

The Row Menu gives you the ability to insert rows, delete rows and clear the contents of a row. To access the row menu, right-click on the row you want to affect:

|   | -      |                |   |        |  |
|---|--------|----------------|---|--------|--|
|   | 9      |                |   |        |  |
|   | 10     |                |   |        |  |
| ľ | 44     |                |   |        |  |
| ] | Ж      | Cut            | 0 | Ctrl+X |  |
| _ | $\Box$ | Сору           | 0 | Ctrl+C |  |
|   | Ĉ      | Paste          | 0 | Ctrl+V |  |
|   |        | Paste special  |   | •      |  |
|   |        |                |   |        |  |
|   | I 1    | Insert 1 above |   |        |  |
|   |        | Insert 1 below |   |        |  |
|   |        | Delete row     |   |        |  |
| _ | I 1    | Clear row      |   |        |  |
|   |        | 010011011      |   |        |  |

#### Inserting/Deleting/Clearing Multiple Rows

To insert/delete or clear the contents of multiple rows, select the number of rows you want to affect and right-mouse click to access the Row Menu. The menu will reflect the number of rows you selected.

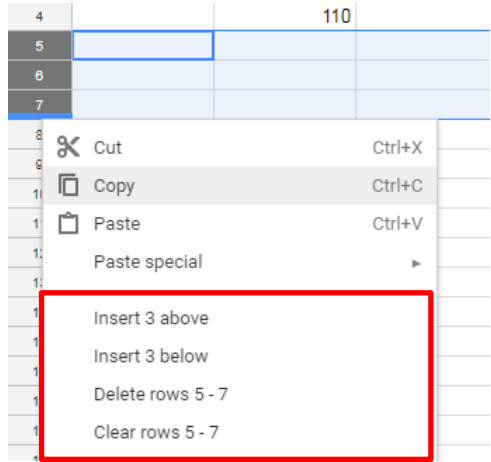

#### Column Menu

Like the Row Menu, the Column Menu also gives you the ability to insert a column, delete a column and clear the contents of a column.

To access the Column menu, right-mouse click on the column you want to affect or click the down arrow on the column heading:

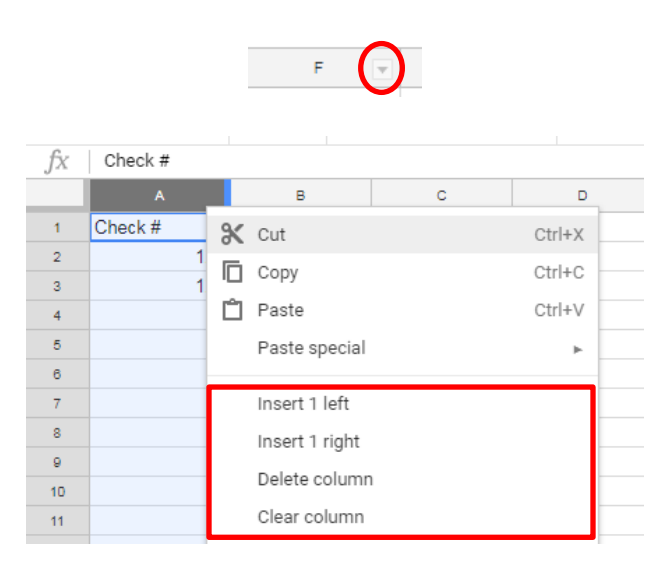

#### **Inserting/Deleting Multiple Columns**

To insert/delete or clear the contents of multiple columns, select the number of columns you want to insert/delete and right-mouse click to access the Column Menu. The menu will reflect the number of columns you selected.

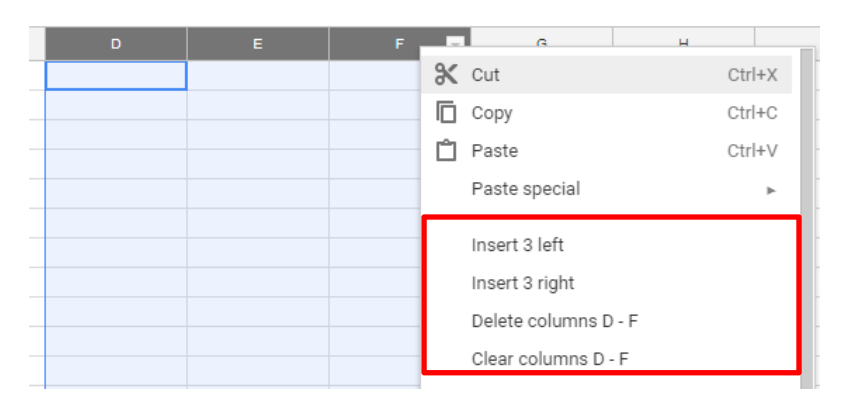

# Edit Menu - Moving/Copying Cells

You can use the Edit Menu to copy and move (cut) cell content.

| G  | Our produc      | ts   G        | oogle               | ×        | 🖽 Mult    | iple Sh      | eets - G | Google Sheets |
|----|-----------------|---------------|---------------------|----------|-----------|--------------|----------|---------------|
| ←  | $\rightarrow$ G |               | https://docs.       | goo      | gle.com/s | pread        | sheets   | /d/10e5V1a    |
|    | Mul<br>File     | tiple<br>Edit | Sheets<br>View Inse | ☆<br>ert | Format    | Data         | Tool     | s Add-ons     |
| 5  | ~ =             | 2             | Undo                |          | Ctrl+2    | z ) <u>o</u> | 123 -    | Arial         |
| fx | Transac         | a             | Redo                |          | Ctrl+     | 1            |          |               |
| 1  | A<br>Check #    | Ж             | Cut                 |          | Ctrl+)    | <            |          | D             |
| 2  | Officer #       | Ē             | Сору                |          | Ctrl+(    |              |          |               |
| 3  |                 | Û             | Paste               |          | Ctrl+\    | /            |          |               |
| 4  |                 |               | Paste special       |          | ,         |              |          |               |

Or you can use the Keyboard: **Copy -**Ctrl+C on a PC Cmd+C on a MAC **Cut -**Ctrl+X on a PC Cmd+X on a MAC) **Paste -**Ctrl+V on a PC Cmd+V on a MAC

# View Menu - Freezing Panes

To freeze the column headings so that they remain in view as you scroll down the rows, select **View – Freeze** and then select the number of rows you want to remain.

|    | My Checking Account - Google S × +                                                                                                    |                      |                  |           |         |                |              |           |        |
|----|----------------------------------------------------------------------------------------------------|----------------------|------------------|-----------|---------|----------------|--------------|-----------|--------|
| ←  | ← → C  Https://docs.google.com/spreadsheets/d/1krBnmcpXgaJtZctkvNnbUHA9Mtw9LcP12izixfosNFU/edit#gid=0                                                                                                    |                      |                  |           |         |                |              |           |        |
|    | Image: Second Second |                      |                  |           |         |                |              |           |        |
| 5  | ~ 8 7                                                                                                    | Freeze ►             | No rows          |           | - B Z S | ; <u>A</u> 🗟 🖽 | 55 · E · 1   | ÷ - 🏷 -   | cə 🛨 🔟 |
| fx | 4                                                                                                    | ✓ Gridlines          | 1 row<br>2 rows  |           | E       | F              | G            | н         | I.     |
| 1  |                                                                                                    | Protected ranges     | Up to current re | ow (4)    | Account |                |              |           |        |
| 2  |                                                                                                    | ✓ Formula bar        |                  |           |         | \$5,000.00     |              |           |        |
| 3  | Check #                                                                                                    | Show formulas Ctrl+` | No columns       |           | Deposit | Total          | Check Cashed | Category  |        |
| 4  |                                                                                                    |                      | 1 column         |           |         | \$5,000.00     |              |           |        |
| 5  |                                                                                                    | Hidden sheets 🛛 🕨    | 0 aalumna        | )         |         | \$4,960.00     |              | Utilities |        |
| 6  |                                                                                                    | 7.00                 | 2 columns        | )         |         | \$4,910.00     |              | Utilities |        |
| 7  |                                                                                                    | 200111               | Up to current c  | olumn (A) |         | \$4,885.00     |              | Utilities |        |
| 8  |                                                                                                    | Full screen          | Smith's          | \$98.00   |         | \$4,787.00     |              | Food      |        |
| 9  |                                                                                                    |                      | HOA              | \$116.00  |         | \$4,671.00     |              | Home      |        |
| 10 |                                                                                                    | 10.5 11/20/2018      | Car Incurance    | ¢000.00   |         | ¢/ /71 00      |              | Cor       |        |

|                          | — ·     | ÷ →  |             |           |         |                     |              |          |
|--------------------------|---------|------|-------------|-----------|---------|---------------------|--------------|----------|
| fx                       |         |      |             |           |         |                     |              |          |
|                          | A       | в    | с           | D         | E       | F                   | G            | н        |
| 1                        |         |      | My          | Checkbook | Account |                     |              |          |
| 2                        |         |      |             |           |         | \$5,000.00          |              |          |
|                          |         |      |             |           |         |                     |              |          |
| 3                        | Check # | Date | Description | Amount    | Deposit | Total               | Check Cashed | Category |
| 3<br>4                   | Check # | Date | Description | Amount    | Deposit | Total<br>\$5,000.00 | Check Cashed | Category |
| 3<br>4<br>27             | Check # | Date | Description | Amount    | Deposit | Total<br>\$5,000.00 | Check Cashed | Category |
| 3<br>4<br>27<br>28       | Check # | Date | Description | Amount    | Deposit | Total<br>\$5,000.00 | Check Cashed | Category |
| 3<br>4<br>27<br>28<br>29 | Check # | Date | Description | Amount    | Deposit | Total<br>\$5,000.00 | Check Cashed | Category |

#### The Sheets Menu

You can add multiple sheets to your file. Click the plus sign below to add a sheet. You can add as many sheets as needed. You can rename or color each sheet. You can duplicate a sheet or delete a sheet if you no longer need it.

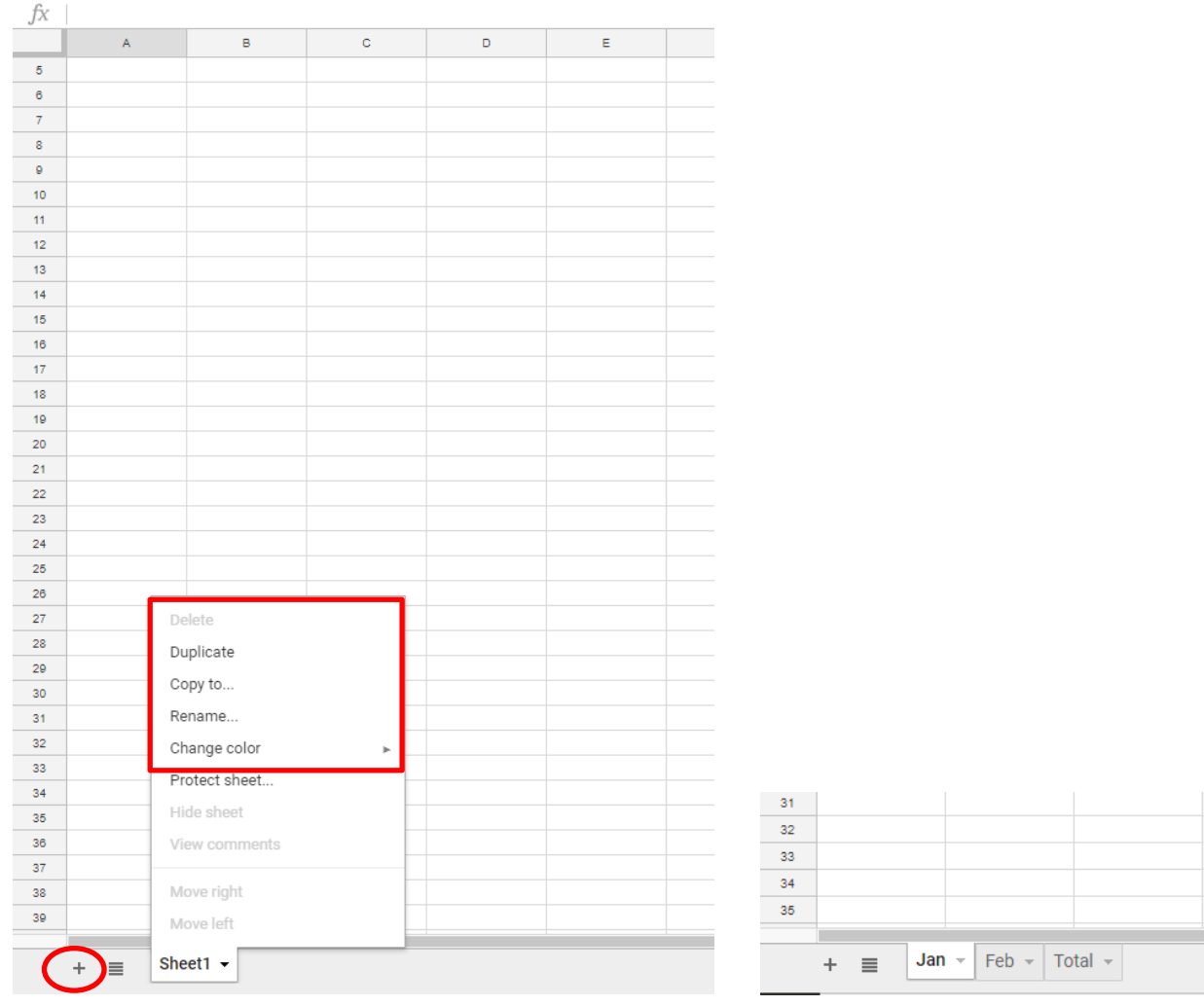

When you select **Copy to..** from the **Sheet Menu**, you have ability to copy the sheet to existing file:

| Select a spreadsheet to copy this worksheet into ×                                                                                                    |                                       |                                                                                                    |                                                                                                    |                |
|----------------------------------------------------------------------------------------------------|---------------------------------------|----------------------------------------------------------------------------------------------------|----------------------------------------------------------------------------------------------------|----------------|
| My Drive Shared with r                                                                                                    | ne Recent                             |                                                                                                    |                                                                                                    |                |
|                                                                                                    |                                       | Q                                                                                                    |                                                                                                    | AZ V           |
| Files                                                                                                    |                                       |                                                                                                    | -                                                                                                    |                |
| 101 000 000<br>0 0 000<br>0 0 000                                                                                                    | A A A A A A A A A A A A A A A A A A A | Nama Walkari<br>Balang de Maral Bargana<br>Managan de Maral Bargana<br>Managana de Maral Managana<br>Managana de Maral Managana<br>Managana de Maral Managana<br>Managana de Maral Managana<br>Managana de Maral Managana<br>Managana de Maral Managana<br>Managana de Maral Managana<br>Managana de Maral Managana<br>Managana de Maral Managana<br>Managana de Maral Managana<br>Managana de Maral Managana<br>Managana de Maral Managana<br>Managana de Managana<br>Managana de Managana<br>Managana<br>Managana de M | Owner Designer Frankrik           Amaren Amaren Amaren Amaren           Maren Amaren Amaren           Maren Amaren           Maren Amaren           Maren Amaren           Maren Amaren           Maren Amaren           Maren Amaren           Maren Amaren           Maren Amaren           Maren Amaren           Maren Amaren |                |
| Hultiple Sheets                                                                                                    | My Checking Account                   | Adv Features                                                                                                    | 1 Annual budget                                                                                                    | 12018 Calendar |
| To De         Locate           Image: Section of the section of the section of the |                                       |                                                                                                    |                                                                                                    |                |
| Or paste a web address here:                                                                                                    |                                       |                                                                                                    |                                                                                                    |                |
| Select                                                                                                    |                                       |                                                                                                    |                                                                                                    |                |
| 34                                                                                                    |                                       |                                                                                                    |                                                                                                    |                |
| 36                                                                                                    |                                       |                                                                                                    |                                                                                                    |                |
| + ≣ Financial                                                                                                    | ✓ Logical ✓ Dates ✓ Co                | py of Jan ⊸                                                                                                    |                                                                                                    |                |

# Using the Auto-Fill Handle to creating a Series

Google Sheets has the ability to create a series of numbers, dates or even text.

March

Wednesday

April

Thursday

May

Friday

June

Saturday

July

Sunday

You must first select at least two cells so that Sheets can determine the series you are trying to accomplish. Then click into the lower right of the 1st cell and using the Auto-Fill Handle drag down or across to create the series.

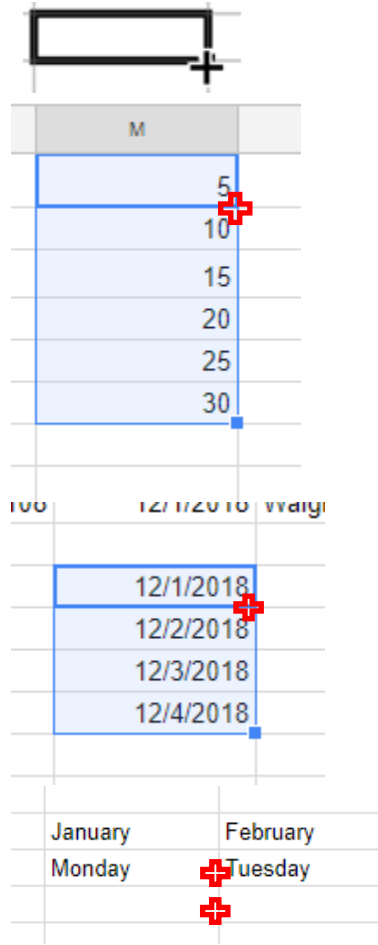

# Help Menu – Keyboard Shortcuts

You can find a list of Keyboard Shortcuts under the Help Menu:

| ( | Hel | Last edit was 21 minu                      | tes ago |    |
|---|-----|--------------------------------------------|---------|----|
| _ |     | Search the menus (Alt+/)                   |         | ≽. |
|   |     | Sheets Help                                |         |    |
| _ |     | Report a problem<br>Report abuse/copyright |         |    |
|   |     | Function list                              |         |    |
|   | -   | Keyboard shortcuts                         | Ctrl+/  | ┝  |

# There are keyboard shortcuts for Editing to Navigation:

| Keyboard shortcuts    |
|-----------------------|
| Editing               |
| Menus                 |
| Formatting            |
| Data                  |
| Review                |
| Selection             |
| Screen reader support |
| File commands         |
| View                  |
| Navigation            |
| View shortcu          |

#### **Common Functions**

#### =SUM()

Returns the sum of a series of numbers or cells.

| С     | D   |   | С    | D           |
|-------|-----|---|------|-------------|
|       | 20  |   |      | 20          |
|       | 45  |   |      | 45          |
|       | 65  |   |      | 65          |
|       | 70  |   |      | 70          |
| Total | 200 | Т | otal | =sum(D1:D4) |

# =MIN()

#### Returns the minimum value of a series of numbers or cells.

| D  | C 👻                        | D                                       |
|----|----------------------------|-----------------------------------------|
| 20 |                            | 20                                      |
| 45 |                            | 45                                      |
| 65 |                            | 65                                      |
| 70 |                            | 70                                      |
| 20 | Minimum =                  | min(D1:D4)                              |
|    | 20<br>45<br>65<br>70<br>20 | 20<br>45<br>65<br>70<br>20<br>Minimum = |

# =MAX()

Return the maximum value of a series of numbers of cells.

|         |    | С       | D           |
|---------|----|---------|-------------|
| C 👻     | D  |         | 20          |
|         | 20 |         | 45          |
|         | 45 |         | 65          |
|         | 65 |         | 70          |
|         | 70 | Maximum | =MAX(D1:D4) |
| Maximum | 70 |         |             |
|         |    |         |             |

# =AVERAGE()

Returns the average value of a series of numbers or cells.

| С       | D    |         |                 |
|---------|------|---------|-----------------|
|         | 20   | с       | D               |
|         | 45   |         | 20              |
|         | 65   |         | 45              |
|         | 70   |         | 65              |
| Average | 43.3 |         | 70              |
|         |      | Average | =average(D1:D3) |
|         |      |         |                 |

#### **Calculations on Dates**

| <u>DATE</u> | Returns the serial number of a particular date         |
|-------------|--------------------------------------------------------|
| NOW         | Returns the serial number of the current date and time |
| TODAY       | Returns the serial number of today's date              |
| <u>YEAR</u> | Converts a serial number to a year                     |

# =DATE(year,month,day)

The **DATE** function is used to enter a specific date into a cell. You enter the number of the month, day and year.

# =TODAY()

The **TODAY** function displays the current date in a date format.

#### =NOW()

The **NOW** function displays the current date and time in a date format.

**=YEAR()** - Converts a serial number to year.

Calculate the numbers of days (till Christmas):

| A          | A                   |
|------------|---------------------|
| 12/2/2018  | =Today()            |
| 12/25/2018 | =date(2018, 12, 25) |
|            |                     |
| 23         | =A2-A1              |
|            |                     |

# =PMT()

Can be used to calculate the monthly payment of a loan.

|                 | A                       | в     |       | С | D               |
|-----------------|-------------------------|-------|-------|---|-----------------|
| 34              |                         |       |       |   |                 |
| 35              |                         |       |       |   |                 |
| 36              | Payments (pmt)          | \$ 12 | 0,000 |   | Monthly Payment |
| 37              | Interest (rate)         | 1     | 8.00% |   | (\$881)         |
| 38              | Term/years (nper)       |       | 30    |   |                 |
| 39              |                         |       |       |   |                 |
|                 |                         |       |       |   |                 |
| Monthly Payment |                         |       |       |   |                 |
| =P              | =PMT(B37/12,B38*12,B36) |       |       |   |                 |

PMT()

**Payment** Divided By 12 Months **Interest** Multiplied By 12 Months **Term** of the Loan in Years